## Lucrarea 8.

Instalarea și configurarea unui server de acces PPP (*Dial In*) pe un sistem de operare Linux.

## 8.1. Etapele instalării și configurării serverului de acces PPP.

Sistemele de operare Linux oferă resurse importante pentru realizarea unor echipamente de comunicație, cu performanțe ridicate. Între acestea se află și cele care pot să asigure conexiuni prin linii telefonice dedicate sau comutate. În cursul nr. 8 s-a prezentat modul în care trebuie configurate anumite componente pentru a permite **conectarea** sistemului, ca terminal client, la un **server de acces** (*dial-in*) [12, 19, 20].

În această lucrare se prezintă modul în care trebuie configurate anumite componente pentru ca sistemul să devină server de acces prin apel telefonic (*Dial In*) și să permită transferul datelor între acesta și terminale-client, aflate la distanță.

Pentru configurare trebuie parcurse mai multe etape, care depind de cerințele impuse conexiunii și de complexitatea acesteia. Să presupunem că se dorește realizarea unui server care să permită conectarea unor terminale, pe care operează sisteme Microsoft Windows și Linux, care trebuie să se autentifice prin CHAP și să primească automat adresa IP, de nivel OSI 3 și adresa serverelor de nume DNS.

Conexiunea trebuie să permită transferul datelor comprimate și criptate prin protocolul **MPPE** Pentru aceasta este nevoie de câteva componente foarte importante: un modem intern sau extern, o aplicație de tip getty și pachetul aplicației server-pppd. După ce se verifică dacă aceste componente se află la îndemână, se poate trece la instalarea și configurarea lor, parcurgând următoarele etape:

- Instalarea modemului;
- Configurarea interfeței seriale;
- Configurarea aplicației mgetty;
- Configurarea serviciului pppd;
- Configurarea funcțiilor de filtrare și de manipulare a pachetelor;
- Verificarea funcționării serverului dial-in.

## 8.2. Instalarea modemului și configurarea interfeței seriale.

Pentru conectarea la o linie telefonică comutată se poate folosi atât un modem extern cât și unul intern, cu condiția ca acesta să fie suficient de robust pentru a putea opera într-un regim de funcționare sever, funcționare continuă de lungă durată și apeluri frecvente din centrala telefonică. De aceea, se recomandă utilizarea unui modem extern, pentru care producătorul specifică, în mod explicit, aceste condiții.

Se verifică mai întâi dacă sistemul de calcul dispune de o interfață serială EIA/TIA 232 accesibilă din exterior, printr-un conector DB25 sau DB9. În general, la instalarea sistemelor de operare Linux, interfețele seriale sunt recunoscute și instalate automat, cu opțiuni care le permit funcționarea la performanțe optime [12, 19]. În caz contrar, se va studia procedura de instalare prezentată în cursul "Interfețe seriale". Pentru a verifica dacă aceste interfețe sunt instalate și recunoscute de către sistemul de operare, se vor utiliza comenzile:

```
root@masserv:~# more /proc/devices
Character devices:
...
```

```
4 ttyS
5 cua
...
root@masserv:~#more /proc/ioports
...
02f8-02ff : serial(auto)
...
03f8-03ff : serial(auto)
...
```

Dacă se va utiliza interfața serială /dev/ttyS1, atunci aceasta poate fi verificată și cu comanda:

```
root@masserv:~# setserial /dev/ttyS1
/dev/ttyS1, UART: 16550A, Port: 0x02f8, IRQ: 3, Flags: spd_vhi
root@masserv:~#
```

Dacă se regăsesc aceste secvențe, înseamnă că interfețele sunt instalate și pot fi configurate, în scopul utilizării lor pentru conectarea modemului. Se va căută în manualul modemului rata **baud maximă** pe care acesta o **suportă** - de exemplu **115.200** baud, și modul de **control** al **fluxului de date** (*flow control*) - *hardware*. Aceste opțiuni se vor folosi pentru configurarea interfeței seriale, la care se va atașa modemul. Comanda setserial se utilizează însoțită de parametri corespunzători modemului folosit, așa cum se poate vedea în rândurile următoare:

```
root@masserv:~# setserial /dev/ttyS1 spd_vhi
root@masserv:~# setserial -a /dev/ttyS1
/dev/ttyS1, Line 1, UART: 16550A, Port: 0x02f8, IRQ: 3
Baud_base: 115200, close_delay: 50, divisor: 0
closing_wait: 3000
Flags: spd_vhi skip_test
```

root@masserv:~#

Opțiunea spd\_vhi fixează rata de transfer a interfeței la o valoare inițială de 115.200 baud, care apoi se poate modifica, pentru rate de transfer inferioare, cu opțiunea divisor=x, unde x este divizorul cu care trebuie împărțită valoarea 115.200 pentru a obține rata dorită (vezi cursul "Interfețe seriale"). Pentru a automatiza configurarea interfeței seriale, la acești parametri, se va introduce în fișierul /etc/rc.d /rc.local următoarea linie de cod:

/sbin/setserial /dev/ttyS1 port 0x2F8 irq 3 spd\_vhi

**Notă:** În cazul utilizării unui modem intern echipat cu interfață serială (modem intern *hardware*) este necesară adăugarea acestei linii, cu opțiunile corespunzătoare acestuia, după verificarea parametrilor la linia de comandă (în urma executării comenzii, sistemul nu trebuie să întoarcă mesaje de eroare).

### 8.3. Configurarea și verificarea funcționării modemului.

După configurarea interfeței seriale și conectarea modemului la aceasta, trebuie verificată funcționarea "lanțului" modem-interfață-serială înainte de configurarea următoarelor aplicații [18, 19]. Pentru a verificarea modemului se poate folosi utilitarul minicom (aplicație "emulator de terminal") cu opțiunea -s, care permite editarea fișierului /etc/minirc .dfl.

Aplicația minicom are un meniu de configurare cu ferestre din care se va alege Serial port setup și prin apăsarea literei corespunză-toare, se va scrie:

```
A - Serial Device /dev/ttyS1
...
E - Bps/Par/Bits 115200 8N1
F - Hardware Flow Control Yes
```

Se revine apoi în meniul principal de unde se intră în Modem and dialing și se editează șirul de inițializare al modemului, astfel:

A - Init string ~^M~AT S7=45 S0=0 L1 V1 X4 &C1 E1 Q0 M2 L1^M

Acest șir reprezintă un set de opțiuni, de configurare a modemului, trimis spre acesta la pornirea aplicației minicom. Se salvează apoi opțiunile Save as dfl și se iese cu Exit în fereastra principală a programului. Aici, se va scrie comanda AT care trebuie să fie urmată de răspunsul modemului OK.

Pentru a verifica dacă linia telefonică este conectată și funcționează se va scrie comanda ATH1, care trebuie să activeze conectarea modemului la linia telefonică și apariția, în difuzorul modemului, a tonului de linie. Dacă acest lucru se verifică, se scrie comanda ATH și se trece la faza următoare de verificare a unui apel.

Utilizând comanda ATDxxx, unde xxx este un număr de telefon oarecare (de preferință al unui prieten care nu se supără dacă primește apeluri, în care se aud zgomote ciudate!) modemul se conectează la linie, așteaptă tonul și formează numărul specificat. Dacă apelul decurge corect, se apasă orice tastă pentru a închide conexiunea.

Un exemplu în care se poate vedea cum decurge verificarea, prin înscrierea manuală a comenzilor "AT", se poate vedea mai jos:

```
Welcome to minicom 2.1
    OPTIONS: History Buffer, F-key Macros, Search
History Buffer, I18n
    Compiled on Sep 18 2004, 16:54:29.
    Press CTRL-A Z for help on special keys
    AT S7=45 S0=0 L1 V1 X4 &c1 E1 Q0
    OK
    ΑT
    OK
    ATH1
                 aici trebuie să se audă tonul de linie
    OK
    ATH
                  aici trebuie să se oprească tonul de linie
    OK
    ATD402
                  aici trebuie să se audă tonul de linie urmat de
                 formarea numărului și de tonul de apel propriu-zis
    NO
                  închiderea conexiunii
CARRIER
```

Se iese din minicom cu comanda Ctrl+A și apoi X

# 8.4. Configurarea utilitarului mgetty.

Utilitarul mgetty este o aplicație, din familia getty, care gestionează conexiuni prin interfețe seriale (vezi cursul "Interfețe Seriale"). Se pot folosi diferite aplicații de acest tip, dar mgetty a fost **optimizată** pentru a permite operarea împreună cu **PPP**, permițând lansarea automată a serviciului pppd în cazul detectării unei astfel de cereri, primită de la un terminal, în faza de conectare [25]. Lansarea automată în execuție a aplicației mgetty se poate face dacă în fișierul /etc/inittab este introdusă următoarea linie:

```
# Adaugarea unui port serial pentru server de acces Dial-in
# prin modemul conectat la /dev/ttyS1:
#
s2:234:respawn:/sbin/mgetty /dev/ttyS1 -D -s 115200 -n 6 -x 4
#
```

Opțiunea /dev/ttyS1 reprezintă interfața pe care o va utiliza mgetty, -D limitează utilizarea modemului doar pentru modul date (nu ca fax sau robot de telefon), -s definește rata de transfer, -n numărul de apeluri din centrală până la acceptarea apelului, iar -x nivelul de înregistrare a evenimentelor apărute în cursul conectării.

Opțiunile de configurare, ale interfeței seriale la care este conectat modemul, în cazul în care acestea nu sunt trecute în linia de comandă a fișierului /etc/inittab, sunt înscrise în fișierul /etc/mgetty+ sendfax/mgetty.config. Acesta trebuie să conțină următoarele linii:

```
# Modem extern conectat la /dev/ttyS1
#
port ttyS1
    data-only y
    speed 115200
    port-owner uucp
    port-group uucp
"
```

```
#
```

Pentru a putea utiliza opțiunea de lansare automată a serviciului pppd, pachetul mgetty trebuie compilat cu secvența "-DAUTO\_PPP" activă, care permite apoi utilizarea opțiunii /AutoPPP/. Pentru modul în care se editează opțiunile de compilare și procedura de realizare a acesteia, se va consulta documentația care însoțește fișierele cu codurile sursă ale pachetului mgetty+sendfax.

```
În afară de opțiunile de configurare prezentate în cursul "Interfețe Seriale", în fișierul
/etc/mgetty+semdfax/login.config trebuie să fie activată următoarea linie:
#
/AutoPPP/ - a_ppp /usr/sbin/pppd file
/etc/ppp/options.ttyS1
#
* _ _ _ /bin/login @
#
```

Prima linie activează lansarea automată în execuție a serviciului pppd după ce mgetty detectează secvența prin care terminalul, care a făcut apelul, a transmis cererea de utilizare a protocolului **PPP**. Serviciul pppd va fi lansat în execuție cu opțiunile înscrise în fișierul /etc/ppp /options.ttyS1.

Cea de a doua linie activează autentificarea terminalului, care cere conectarea, cu ajutorul aplicației /bin/login bazată pe numele unui utilizator, înregistrat în sistemul de operare. Acest lucru este valabil doar dacă în fișierul /etc/ppp/options.ttyS1 conține linia login.

#### 8.5. Configurarea serviciului pppd.

Serviciul pppd se configurează prin editare unor fișiere aflate în directorul /etc/ppp. Fișierul care conține opțiunile de configurare, a modului de funcționare, al acestui serviciu este /etc/ppp/options .ttyS1 [20].

Pentru a permite conectarea unor terminale, pe care operează sisteme din familia MS Windows, cu opțiuni de autentificare prin **CHAP** și criptare **MPPE**, acest fișier trebuie să conțină opțiunile care se pot vedea în exemplul de mai jos:

```
# Optiuni Generale:
lock
# Setari specifice liniei seriale si ale Modemului:
asyncmap 0
crtscts
modem
# Optiuni de autentificare obligatorie prin CHAP:
auth
login
require-chap
# Optiunea de criptare cu protocolul MPPE:
require-mppe
# Optiune de operare necesară operării pppd ca proces activ
nodetach
# Serverul transfera în retea cererile arp
proxyarp
# Opțiuni de configurare a serverului de evenimente, syslog
kdebug 4
debug
# Adresa Locala IP: Adresa Terminal Client IP
192.168.121.1:192.168.121.2
# Servere (DNS) Domain Name System:
ms-dns 193.226.5.33
ms-dns 193.226.5.35
#
```

Aceste opțiuni permit conectarea de la distanță prin linie telefonică comutată, utilizând protocol de nivel **OSI 2 PPP**, protocol de rețea **IP**: și cu autentificare prin **CHAP**, pe baza unui nume de utilizator înregistrat pe sistem.

În cazul în care nu se dorește autentificarea prin aplicația /bin/ login, se pot folosi fișierele /etc/ppp/pap-secrets, pentru autentificarea prin PAP, sau /etc/ppp/chapsecrets pentru cea prin CHAP. Conținutul acestor fișiere este asemănător și conține informații, așa cum se poate vedea în exemplul următor:

În cazul utilizării aplicației /bin/login pentru autentificarea utilizatorilor, înregistrați în sistemul pe care operează serverul de acces, sunt valabile opțiunile de pe prima linie care nu începe cu #, caracterul \* are rolul de a înlocui orice nume înregistrat, împreună cu parola sa de acces reprezentată prin caracterele "".

Se poate restricționa și adresa terminalului de pe care se face cererea, în cazul când aceasta se fixează de către client, în caz contrar când aceasta este furnizată de către server, se folosește caracterul de înlocuire \*.

Accesul altor utilizatori, care nu sunt înregistrați în sistem, este permis doar dacă numele lor și parola se adaugă, pentru fiecare dintre aceștia, în câte o linie suplimentară (cea de a doua care nu începe cu #).

## 8.6. Configurarea funcțiilor de filtrare și manipulare a pachetelor (firewall).

În cazul în care sistemul, pe care s-a configurat serverul de acces, are o conexiune spre alte resurse de rețea, sau Internet și se dorește ca acestea să fie împărtășite clienților care se conectează de la distanță, trebuie configurate tabele de rutare sau de translatare a adreselor (NAT).

Pentru aceasta trebuie scris un fișier care se execută automat la pornirea sistemului în care să fie trecute regulile de manipulare a pachetelor. Acest fișier se poate numi oricum, dar trebuie inclus în directorul /etc/rc.d/ unde sunt așezate aceste tipuri de fișiere, de exemplu /etc/rc.d/rc.dial-nat. În acest fișier se scriu instrucțiuni prin care se apelează aplicația iptables care permite modificarea regulilor de manipulare a pachetelor de rețea. Un astfel de fișier trebuie să conțină următoarele linii:

```
# Fisier de configurare a pentru accesul la rețea prin
# dial-in şi ieşire prin interfaţa eth0:
#
iptables -t nat -A POSTROUTING -o eth0 -j MASQUERADE
#
# Acceptarea transferului pachetelor inițiate din
# interior de pe interfața dial-in
iptables -A FORWARD -m state --state NEW
 -s 192.168.121.0/30 -j ACCEPT
#
# și a conexiunilor deja stabilite cu acestea:
iptables -A INPUT -m state --state ESTABLISHED, RELATED
 -j ACCEPT
iptables -A OUTPUT -m state --state NEW, ESTABLISHED,
 RELATED - j ACCEPT
#
# Listarea tebelelor de manipulare a pachetelor
iptables -L -n
```

După aceasta se lansează în execuție instrucțiunile înscrise în fișierul /etc/rc.d/rc.dialnat astfel:

```
root@masserv:~# /etc/rc.d/rc.dial-nat
Try `iptables -h' or 'iptables --help' for more information.
Chain INPUT (policy DROP)
        prot opt source
                            destination
target
                                            state
        all -- 0.0.0.0/0 0.0.0/0
ACCEPT
                                         RELATED, ESTAB LISHED
        all -- 192.168.121.0/30 0.0.0.0/0 NEW
ACCEPT
. . .
Chain OUTPUT (policy DROP)
        all -- 0.0.0.0/0
ACCEPT
                          0.0.0.0/0
                                           NEW, RELATED,
ESTABLISHED
```

Aceste instrucțiuni pot fi trecute într-un fișier mai complex care definește toate regulile de acces și face obiectul funcții de control a accesului, numite uzual "ziduri de foc" (*firewall*).

### 8.7. Lansarea și verificarea funcționării serverului Dial In.

După ce toate aceste fișiere au fost editate se pornește din nou sistemul, sau se folosesc comenzi de inițializare a sistemului cu noile opțiuni. Astfel, pentru re-inițializarea instrucțiunilor înscrise în /etc/inittab se folosește comanda:

```
root@masserv:~# init q
```

Această comandă citește conținutul fișierului /etc/inittab și re-inițializează sistemul cu noile opțiuni. După inițializare se verifică dacă este pornită aplicația mgetty, folosind comanda de listare a proceselor, astfel:

```
root@masserv:~# ps -ax
...
4047 ? Ss 0:00 /sbin/mgetty /dev/ttyS2 -D -s 115200 -n
6 -x 4
...
```

Această comandă, însoțită de opțiunile -ax (toate procesele), înteroghează sistemul de operare șitipărește un raport care conține lista proceselor pornite și a unor parametri ai acestora, în care trebuie să se regăsească procesul corespunzător aplicației mgetty. Această aplicație înregistrează în fișierul /var/log/mgetty.log.ttyS1 evenimentele apărute în timpul activității sale și ocazia conectării unui terminal, prin linia serială pe care o controlează. Conținutul acestui fișier depinde nivelul de înregistrare și de situațiile întâlnite, putând înregistra tot traficul în cazul utilizării opțiunii -x 7. O sesiune de conectare, înregistrată cu nivelul 4, poate să arate ca în exemplul de mai jos:

```
. . .
(Reinițializarea modemului):
02/07 13:58:30 yS1
                    checking if modem is still alive
                    mdm_send: 'AT' -> OK
02/07 13:58:30 yS1
02/07 13:58:30 yS1
                    waiting...
(Primirea apelului însoțit de o cerere de conectare PPP):
                    waiting for ``RING'' ** found **
02/07 14:57:21 yS1
                    waiting for ``RING'' ** found **
02/07 14:57:21 yS1
                    waiting for ``RING'' ** found **
02/07 14:57:23 yS1
                    waiting for ``RING'' ** found **
02/07 14:57:28 yS1
                    waiting for ``RING'' ** found **
02/07 14:57:33 yS1
02/07 14:57:38 yS1
                    waiting for ``RING'' ** found **
                    send: ATA[0d]
02/07 14:57:43 yS1
02/07 14:57:43 yS1
                    waiting for ``CONNECT'' ** found **
02/07 14:58:04 yS1
                    send:
02/07 14:58:04 yS1
                    waiting for ``_'' ** found **
02/07 14:58:07 ###### data dev=ttyS1, pid=4047, caller='none',
conn='14400/14400
```

```
(Lansarea în execuție a componentei PPP):
NONE', name='', cmd='/usr/sbin/pppd', user='/AutoPPP/'
--
02/07 14:59:25 yS1 mgetty: experimental test release 1.1.14
```

```
(Închiderea conexiunii și reinitializarea modemului):
02/07 14:59:26 yS1
                   check for lockfiles
02/07 14:59:26 yS1
                    locking the line
02/07 14:59:26 yS1
                    lowering DTR to reset Modem
02/07 14:59:27 yS1
                    send: \dATQ0V1H0[0d]
                    waiting for ``OK'' ** found **
02/07 14:59:27 yS1
02/07 14:59:30 yS1
                    send: ATS0=0Q0&D3&C1[0d]
02/07 14:59:30 yS1
                    waiting for ``OK'' ** found **
02/07 14:59:31 yS1
                    waiting.
```

Alături de acest fișier, se mai poate consulta și raportul trimis de componenta pppd serverului syslog, fișier a cărui locație depinde de opțiunile de configurare a sistemului, în general în /var/log/debug.

Pe un terminal pe care operează un sistem MS Windows, echipat cu modem, se instalează și configurează o aplicație-client de conectare prin linie telefonică (*dialer*), cu opțiunile prezentate în enunțul temei.

Pentru Windows XP, se alege din meniul *Start>Settings>Network Connections NewConnection Wizard* și se urmează instrucțiunile pentru crearea unei conexiuni la Internet. Se alege configurarea manuală, folosind modem. La numele furnizorului de servicii se scrie Linux și numărul de telefon în căsuța destinată acestuia. După înscriere numelui de utilizator și a parolei. După terminarea configurării și salvarea opțiunilor, se pornește aplicația de conectare. Din butonul pentru proprietăți se alege *Security* unde se activează opțiunile: *Require secured Password* și *Require data encryption*. Din meniul *Networking*, la tipul serverului, se alege PPP, iar la proprietățile *Protocolului Internet* se alege *Obtain an Ip address autoamatically* și *Obtain DNS server address automatically*.

Se revine apoi în fereastra de conectare și seapasă **Connect**. Procedura de conectare trebuie să decurgă normal și să se încheie cu un mesaj afirmativ de notificare. Pentru a vedea dacă această conexiune este activă, se deschide un terminal text, apăsând **StartYRun** unde se scrie **cmd** și se apasă **OK**. În această fereastră se scriu următoarele comenzi-linie:

C:\Documents and Settings\Administrator>route print

```
_____
Interface List
0x1 ..... MS TCP Loopback interface
0x2 ...00 30 05 3d f9 3e ..... Intel(R) PRO/1000 VE Network
Connection - Packet
Scheduler Miniport
0x20004 ...00 53 45 00 00 00 ..... WAN (PPP/SLIP) Interface
_____
Active Routes:
Network Dest.
             Netmask
                          Gateway Interface Metric
. . .
192.168.121.0 255.255.255.0 192.168.121.2 192.168.122.3 1
192.168.122.255 255.255.255.255 192.168.122.2 192.168.122.2 5
C:\Documents and Settings\Administrator>ping 192.168.121.1
Pinging 192.168.122.1 with 32 bytes of data:
Reply from 192.168.122.1: bytes=32 time=16ms TTL=64
Reply from 192.168.122.1: bytes=32 time=18ms TTL=64
Reply from 192.168.122.1: bytes=32 time=25ms TTL=64
Reply from 192.168.122.1: bytes=32 time=17ms TTL=64
```

```
Ping statistics for 192.168.122.1:
   Packets: Sent = 4, Received = 4, Lost = 0 (0% loss),
Approximate round trip times in milli-seconds:
   Minimum = 16ms, Maximum = 25ms, Average = 19ms
```

C:\Documents and Settings\Administrator>

Aceste mesaje confirmă funcționarea conexiunii dintre terminalul client și serverul de acces *dial-in*. Semnificația informațiilor oferite de acestea și modul în care se configurează alte opțiuni care fac posibil transferul datelor, între servicii aparținând celorlalte nivele **OSI**, se vor consulta cursurile următoare..